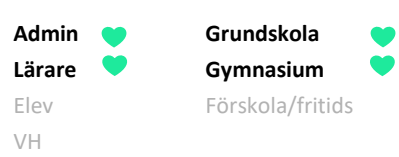

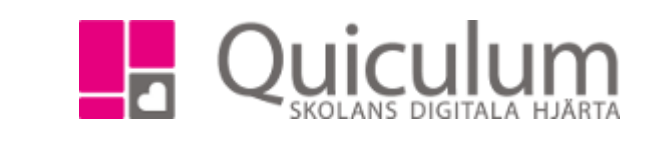

## Radera en uppgift

Denna instruktion beskriver hur du som lärare raderar en uppgift som skapats. **Notera att** det bara är möjligt att radera uppgifter som inte stämts av mot kunskapskrav.

- 1. Gå till Mina grupper i vänstermenyn.
- 2. I listan väljer du den grupp som uppgiften är skapad för.
- 3. Klicka därefter på fliken "Uppgifter".
- 4. Klicka på redigera-knappen efter uppgiftens namn

| Teknik 9A     |          |            |                 |           |        | *       |                     |       |          |             |                  |
|---------------|----------|------------|-----------------|-----------|--------|---------|---------------------|-------|----------|-------------|------------------|
| Översikt      |          |            |                 | Uppgifter |        |         |                     |       |          |             |                  |
|               |          |            |                 |           |        |         |                     |       |          |             | <b>&amp;</b> + + |
| Uppgifter i C | Quiculum | Inlämning  |                 |           | Kunska | apskrav | Inlämnade, ej klara | Klara | Redigera | Uppföljning | G                |
| Labb 1        |          | 2018-09-01 | 00:00 00:00:0   | 0         | 0/0    |         | 0                   | 0/0   | Ø        |             | G                |
| Labb 2        |          | 2019-04-25 | 5 00:00 00:00:0 | 0         | 0/30   |         | 0                   | 0/15  | Ø        |             | G                |

5. Här kan du se informationen om uppgiften, i högra hörnet kan du se soptunne-symbolen som just nu är gråad då uppgiften inte går att radera. För att kunna radera uppgiften måste du koppla loss kunskapskraven samt eleverna från uppgiften.

| Teknik 9A   |            |                         |           | • |  |  |
|-------------|------------|-------------------------|-----------|---|--|--|
| Översikt    |            |                         | Uppgifter |   |  |  |
| +           |            |                         |           |   |  |  |
| Rubrik      | Lat        | ob 1                    |           |   |  |  |
| Beskrivning | В          | I <u>U</u> <del>S</del> | i≣ 2≣ ≡   | • |  |  |
|             | Vi s       | ska                     |           |   |  |  |
|             |            |                         |           |   |  |  |
|             |            |                         |           |   |  |  |
|             |            |                         |           |   |  |  |
|             |            |                         |           |   |  |  |
|             | I Di       | gital inlämning         |           |   |  |  |
| Datum       | 20         | 18-09-01                |           |   |  |  |
| Filer       | File       | r                       |           |   |  |  |
|             | <b>+</b> L | ägg till fil            |           |   |  |  |

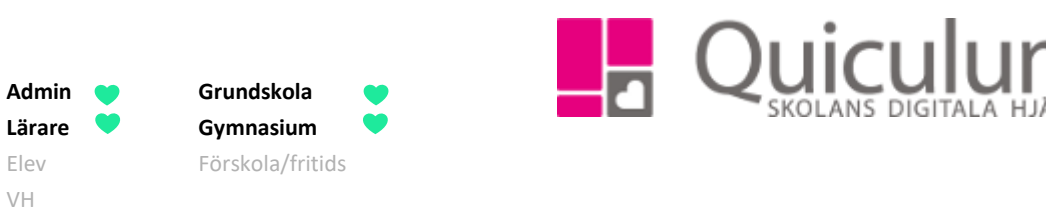

- 6. Bocka ur de kunskapskrav som är i bockade.
- 7. Efter varje elevs namn finns en soptunne-symbol, klicka på den för att bocka ur eleverna som deltagare.

|                  | + Lägg till fil                                                                                   |             |         |                             |   |  |  |  |  |
|------------------|---------------------------------------------------------------------------------------------------|-------------|---------|-----------------------------|---|--|--|--|--|
| Google Classroom | <b>G</b> Öppna i Google Classroc                                                                  | m           |         |                             |   |  |  |  |  |
| Kunskapskrav     |                                                                                                   |             |         |                             |   |  |  |  |  |
|                  | ämnesspecifika begrepp beskriva hur ingående delar samverkar för att uppnå ändamålsenlighet       |             |         |                             |   |  |  |  |  |
|                  | och funktion. Dessutom för eleven utvecklade och relativt väl underbyggda resonemang om           |             |         |                             |   |  |  |  |  |
|                  | likheter och skillnader mellan några material och deras användning i tekniska lösningar.          |             |         |                             |   |  |  |  |  |
|                  |                                                                                                   |             |         |                             |   |  |  |  |  |
|                  | och pröva och ompröva möjliga idéer till lösningar samt utforma utvecklade fysiska eller digitala |             |         |                             |   |  |  |  |  |
|                  | modeller. Under arbetsprocessen formulerar och väljer eleven handlingsalternativ som med          |             |         |                             |   |  |  |  |  |
|                  | någon bearbetning leder framåt. Eleven gör utvecklade dokumentationer av arbetet med skisser,     |             |         |                             |   |  |  |  |  |
|                  | modeller, ritningar eller rapporter där intentionen i arbetet är relativt väl synliggjord.        |             |         |                             |   |  |  |  |  |
|                  | O Eleven kan föra utvecklade och relativt väl underbyggda resonemang kring hur några föremål      |             |         |                             |   |  |  |  |  |
|                  | och tekniska system i samhället förändras över tid och visar då på drivkrafter för                |             |         |                             |   |  |  |  |  |
|                  | teknikutvecklingen. Dessutom kan eleven föra utvecklade och relativt väl underbyggda              |             |         |                             |   |  |  |  |  |
|                  | resonemang om hur olika val av tekniska lösningar kan få olika konsekvenser för individ,          |             |         |                             |   |  |  |  |  |
|                  | samhälle och miljö.                                                                               |             |         |                             |   |  |  |  |  |
|                  |                                                                                                   | Clutelature | Sluttid | Notering                    |   |  |  |  |  |
| Deltagare        |                                                                                                   | Siutdatum   | Siulliu | Hotering                    |   |  |  |  |  |
| Deltagare        | 🗹 Abrahamsen, Adde                                                                                | Siutoatum   |         | Notering                    | 圃 |  |  |  |  |
| Deltagare        | <ul> <li>Abrahamsen, Adde</li> <li>Arvidsson, Ellen</li> </ul>                                    |             |         | Notering           Notering | ش |  |  |  |  |

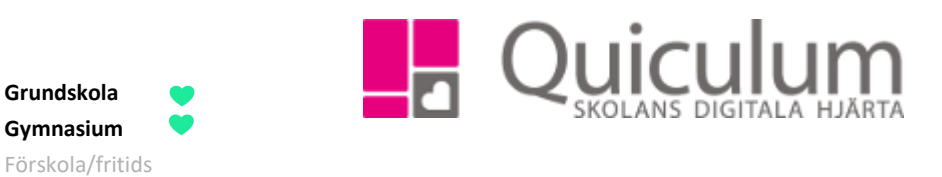

8. När du bockat ur alla kunskapskrav och elever klickar du på spara-knappen högst upp på sidan

Grundskola

Gymnasium

Admin

Lärare

Elev

VH

| Kunskapskrav | O Eleven kan undersöka olika tekniska lösningar i vardagen och med relativt god användning av                                                                                                    |                                                                                                    |                                                                                                    |                                                    |  |  |  |  |
|--------------|----------------------------------------------------------------------------------------------------|----------------------------------------------------------------------------------------------------|----------------------------------------------------------------------------------------------------|----------------------------------------------------|--|--|--|--|
|              | ämnesspecifika begrepp beskriva hur ingående delar samverkar för att uppnå ändamålsenlighet                                                                                                    |                                                                                                    |                                                                                                    |                                                    |  |  |  |  |
|              | och funktion. Dessutom för eleven utvecklade och relativt väl underbyggda resonemang om                                                                                                    |                                                                                                    |                                                                                                    |                                                    |  |  |  |  |
|              | likheter och skillnader mellan några material och deras användning i tekniska lösningar.                                                                                                    |                                                                                                    |                                                                                                    |                                                    |  |  |  |  |
|              | O Eleven kan genomföra enkla teknikutvecklings- och konstruktionsarbeten genom att undersöka                                                                                                    |                                                                                                    |                                                                                                    |                                                    |  |  |  |  |
|              | och pröva och ompröva möjliga idéer till lösningar samt utforma utvecklade fysiska eller digitala                                                                                                    |                                                                                                    |                                                                                                    |                                                    |  |  |  |  |
|              | modeller. Under arbetsprocessen formulerar och väljer eleven handlingsalternativ som med                                                                                                    |                                                                                                    |                                                                                                    |                                                    |  |  |  |  |
|              | någon bearbetning leder framåt. Eleven gör utvecklade dokumentationer av arbetet med skisser,                                                                                                    |                                                                                                    |                                                                                                    |                                                    |  |  |  |  |
|              | modeller, ritningar eller rapporter där intentionen i arbetet är relativt väl synliggjord.                                                                                                    |                                                                                                    |                                                                                                    |                                                    |  |  |  |  |
|              | och tekniska system i samhället förändras över tid och visar då på drivkrafter för<br>teknikutvecklingen. Dessutom kan eleven föra utvecklade och relativt väl underbyggda<br>resonemang om hur olika val av tekniska lösningar kan få olika konsekvenser för individ,<br>samhälle och miljö. |                                                                                                    |                                                                                                    |                                                    |  |  |  |  |
| Deltagare    | och tekniska system i sar<br>teknikutvecklingen. Dess<br>resonemang om hur olika<br>samhälle och miljö.                                                                                                    | nhället förändras över tid o<br>utom kan eleven föra utve<br>a val av tekniska lösningar              | ggda resonemang kring nur na<br>och visar då på drivkrafter för<br>cklade och relativt väl underbyg<br>kan få olika konsekvenser för ir<br>Sluttid  | gda<br>ndivid,<br>Notering                         |  |  |  |  |
| Deltagare    | <ul> <li>C Eleven kan föra utvecklar<br/>och tekniska system i sar<br/>teknikutvecklingen. Dess<br/>resonemang om hur olika<br/>samhälle och miljö.</li> <li>Abrahamsen, Adde</li> </ul>                                                                                                    | mhället förändras över tid o<br>utom kan eleven föra utve<br>a val av tekniska lösningar<br>Slutdatum | ggda resonernang kring nun na<br>och visar då på drivkrafter för<br>cklade och relativt väl underbyg<br>kan få olika konsekvenser för ir<br>Sluttid | gda<br>ndivid,<br>Notering<br>Notering             |  |  |  |  |
| Deltagare    | Abrahamsen, Adde                                                                                                    | mhället förändras över tid o<br>utom kan eleven föra utve<br>a val av tekniska lösningar<br>Slutdatum | ggda resonernang kring nun na<br>och visar då på drivkrafter för<br>cklade och relativt väl underbyg<br>kan få olika konsekvenser för ir<br>Sluttid | gda<br>ndivid,<br>Notering<br>Notering<br>Notering |  |  |  |  |

- 9. När du klickat på spara hamnar du åter i översiktsvyn (bild 1), klicka då på redigera-knappen för uppgiften igen.
- 10. Nu kan du klicka på soptunne-symbolen för att radera uppgiften.

| Teknik 9A        | *                                                               |
|------------------|-----------------------------------------------------------------|
|                  | Kunskapskrav Planering Uppgifter Projekt Nationella Prov Listor |
| <b>←</b>         |                                                                 |
| Rubrik           | Labb 1                                                          |
| Beskrivning      |                                                                 |
|                  | Vi ska                                                          |
|                  |                                                                 |
|                  |                                                                 |
|                  |                                                                 |
|                  |                                                                 |
|                  | 🗹 Digital inlämning                                             |
| Datum            | 2018-09-01                                                      |
| Filer            | Filer                                                           |
|                  | +Lägg till fil                                                  |
| Google Classroom | G Öppna i Google Classroom                                      |
|                  |                                                                 |

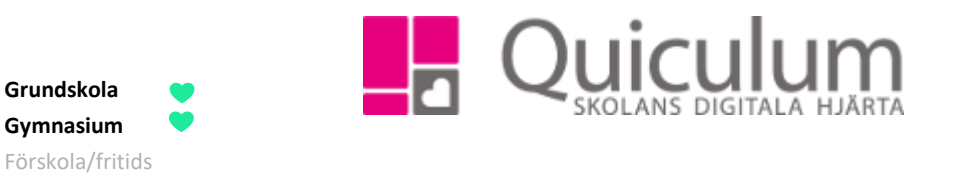

X

11. Följande kontrollruta visas, klicka på Ja

Admin

Lärare

Elev

VH

Vill du radera uppgiften?

Ja

Avbryt

Uppgiften är nu raderad från ditt konto samt elevernas